# For users AlphaOffice MegaType Cabinet guide (English-language edition)

**View Files** 

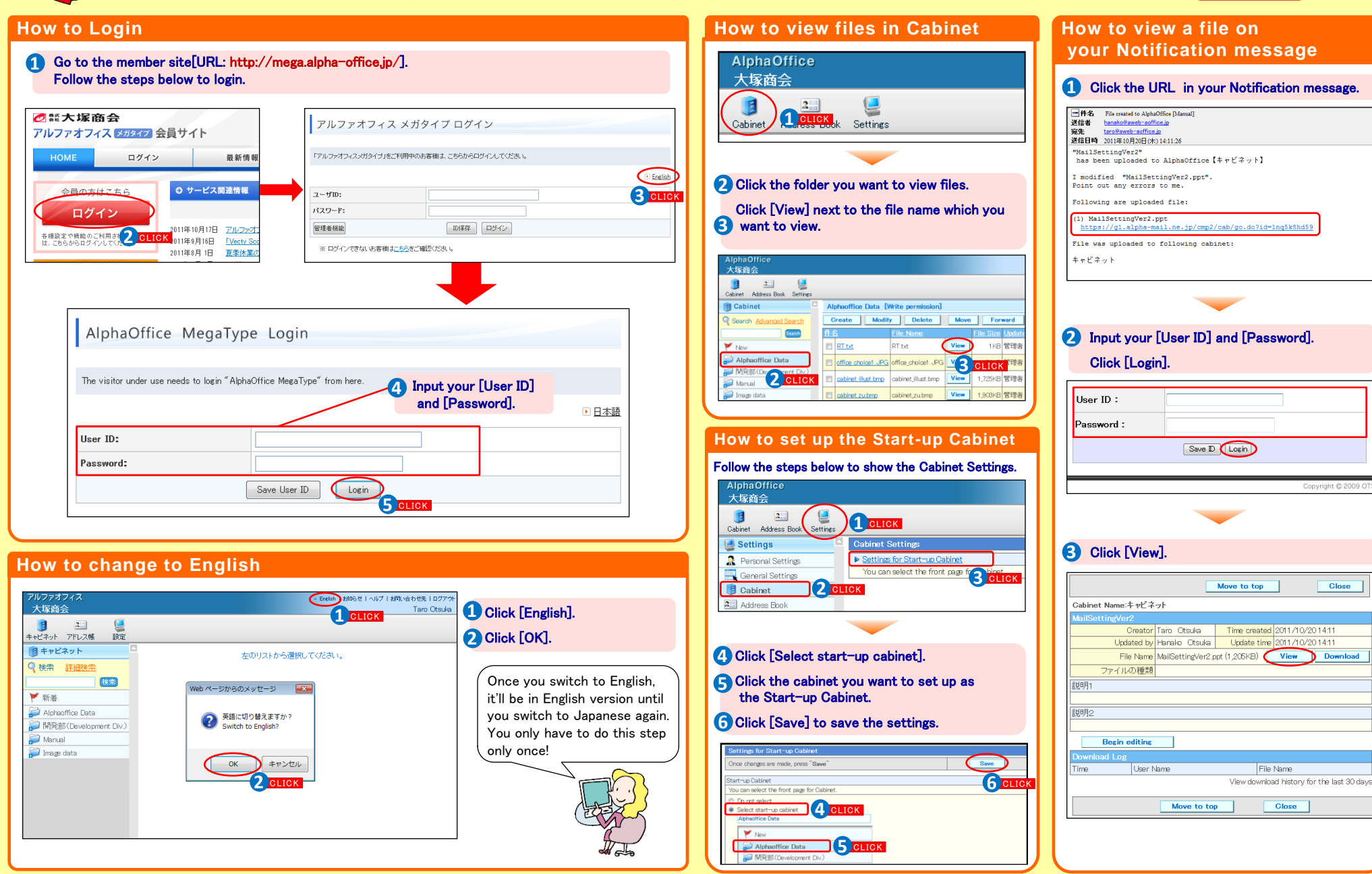

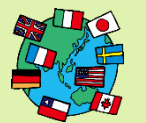

# For users AlphaOffice MegaType Cabinet guide (English-language edition)

**Create Files** 

#### How to add files

| AlphaOffice<br>大臣商会<br>Cobinst Adverse Book Settings<br>@ Cab 1 CLICK<br>Search Adversed Search<br>When<br>New<br>New<br>New<br>Markal | AlphaOffice<br>大塚商会<br>Cabinet Adverse Book Settings<br>Cabinet<br>Cabinet<br>Cabinet<br>Creats<br>Manual (Write permission<br>Creats<br>Manual (Write permission<br>Manual (Write permission<br>Creats<br>Manual (Write permission<br>Creats<br>Manual (Write permission<br>Creats<br>Manual (Write permission<br>Creats<br>Manual (Write permission<br>Creats<br>Manual (Write permission<br>Creats<br>Creats | Create Action be created up to displayed available gape.     Create Concernent of the concernent of the concernent | File Name 1     C XUsers/demotors/Desktop/MelSetting pr Grows       File Name 2     G CLL       File Name 3     G rows       File Name 4     B rows       File Name 5     B rows       File Name 7     B rows       File Name 8     B rows       File Name 9     B rows       File Name 10     B rows       File Name 10     B rows | 3K                                                                                   | Giffor<br>33<br>Texts for a strue<br>rest<br>Advantable of<br>Coret Modely Delet More<br>Coret Modery Delet More<br>Coret Modery Delet Modery<br>Coret Modery Delet Modery<br>Coret Modery<br>Core |
|----------------------------------------------------------------------------------------------------|----------------------------------------------------------------------------------------------------|----------------------------------------------------------------------------------------------------|----------------------------------------------------------------------------------------------------|--------------------------------------------------------------------------------------|----------------------------------------------------------------------------------------------------|
| 1 Click [Cabinet].                                                                                                    | <ul><li>2 Click the folder you want to add files.</li><li>3 Click [Create].</li></ul>                                                                                                    | <ul><li>4 Input required fields.</li><li>5 Click [Select File].</li></ul>                                                                                                    | <ul> <li>6 Click [Browse…], and choose files you want to add.</li> <li>7 Click [Back].</li> </ul>                                                                                                    | <ul><li>8 Check the total number of added files.</li><li>9 Click [Create].</li></ul> |                                                                                                    |

### How to send Notification messages

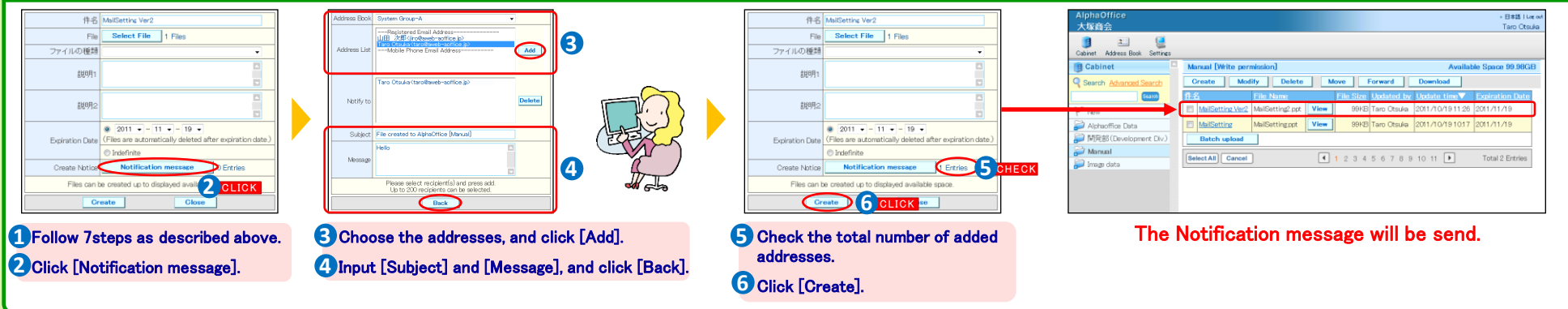

### How to upload multiple files at once

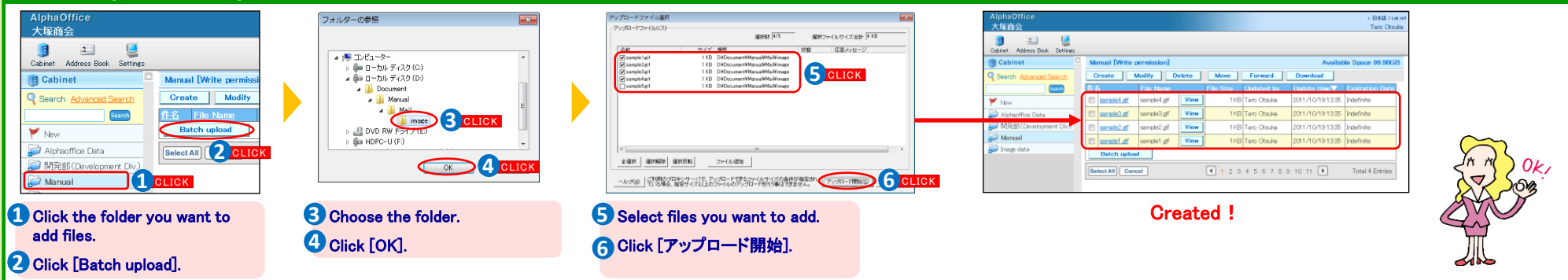